## فرآیند پرداخت الکترونیک در سامانه آموزش مداوم

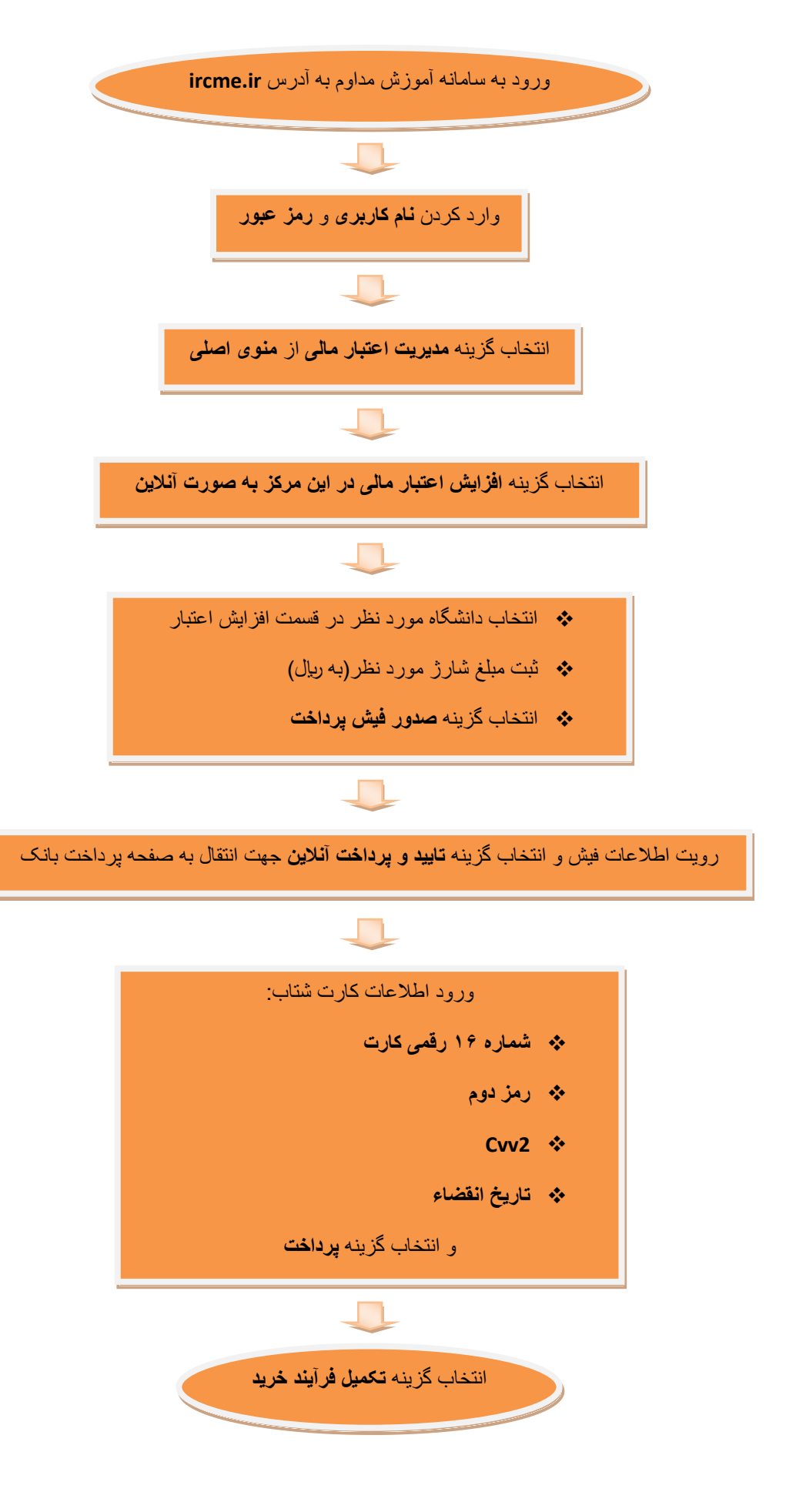